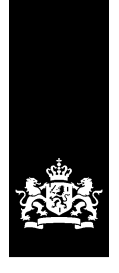

# Carte d'instructions BICS2

concernant : Installation

Cette carte d'instructions explique par étapes comment installer l'application BICS2 sur votre système.

## **1** Configuration minimale requise

Avant d'installer l'application BICS2, votre ordinateur doit satisfaire aux exigences de configuration *minimales* suivantes :

- Processeur Intel® Pentium® 4 avec une fréquence de 1,5 gigahertz (GHz)
- Mémoire interne 2 Go (RAM)
- Espace libre sur le disque dur 1 Go
- Système d'exploitation :
  - Windows® Vista, Windows 7, Windows 8, Windows 10
  - Red Hat® Enterprise Linux® 6 ou Ubuntu 16.04lts
  - Mac OS-X 10:12
- Résolution d'écran de 1024 x 768 pixels minimum

Pour pouvoir ouvrir l'application BICS2, vous devez utiliser un navigateur Web récent avec prise en charge du HTML5. Exemple :

- Internet Explorer® (version 9 ou supérieure)
- Microsoft<sup>™</sup> Edge
- Mozilla Firefox®
- Google Chrome<sup>™</sup>
- Apple Safari

### 2 S'enregistrer et télécharger

Pour pouvoir utiliser BICS2, vous devez d'abord exécuter les étapes suivantes :

- Demandez un compte de service de messagerie (boîte postale), sauf si vous possédez déjà une boîte postale ou que vous voulez installer l'application dans le mode de démonstration. Pour plus d'informations sur le mode de démonstration, reportez-vous au manuel d'utilisation.
- 2. Téléchargez BICS2 en suivant les instructions reçues après votre enregistrement.

## 3 Installer l'application

Vous trouverez dans ce paragraphe une description de la procédure à suivre pour installer l'application BICS2 sur votre système. Il est important de suivre scrupuleusement les différentes étapes. Les écrans peuvent différer légèrement des exemples illustrés ci-dessous selon l'environnement dans lequel vous installez BICS2.

Vous pouvez quitter à tout moment la procédure d'installation en cliquant sur le bouton Annuler. Toutes les modifications éventuellement apportées sont alors annulées.

Pour procéder à l'installation, vous devez disposer des droits d'administration pour l'Ivordinateur sur lequel vous installez BICS2.

Exécutez les étapes suivantes pour installer l'application BICS2 sur votre ordinateur :

1. Lancez l'installation.

Sous Windows :

a. Double-cliquez sur le fichier téléchargé BICS2-Install-VERSION.exe pour lancer la procédure d'installation.

Sous Linux :

- a. Ouvrez un terminal.
- b. Donnez des droits d'exécution au programme d'installation : "chmod +x BICS2install-VERSION.bin"
- c. Lancez l'installateur avec la commande "sudo ./BICS2-install-VERSION.bin"

Sous Mac OS-x :

- a. Double-cliquez sur le fichier téléchargé BICS2-Install-VERSION.pkg pour lancer l'installation.
- b. Suivez les étapes du programme d'installation et saisissez si on les demande, le nom d'utilisateur et le mot de passe d'un utilisateur ayant des droits d'administration.
- 2. Un écran de préparation apparaît :

| InstallAnywhe | ere                                     |        |
|---------------|-----------------------------------------|--------|
| B-1-C-S       | InstallAnywhere is preparing to install |        |
|               |                                         |        |
|               | 22%                                     |        |
|               |                                         | Cancel |
|               |                                         |        |

Figure 3-1 : Écran d'installation : préparation

3. Attendez que la barre de progression soit remplie. Un écran apparaît alors pour vous permettre de configurer la langue de l'interface utilisateur :

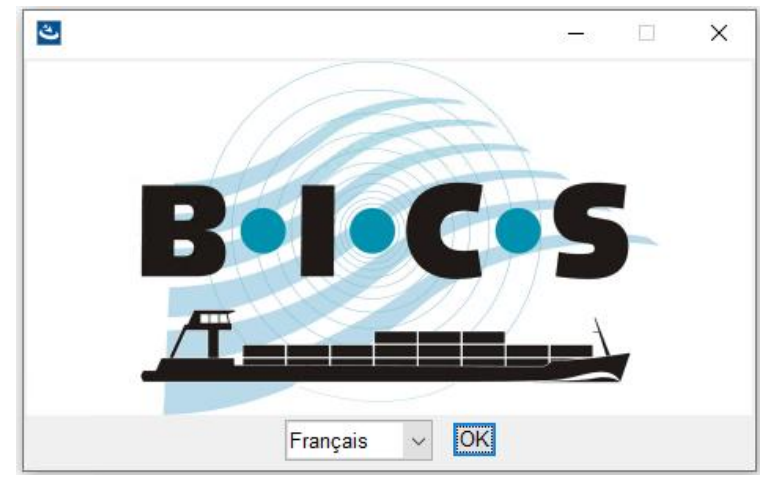

Figure 3-2 : Écran d'installation : langue

4. Sélectionnez "Français" et cliquez sur **OK**. L'écran d'introduction reprenant les étapes d'installation apparaît :

| 🛎 BICS2                                                                                                    | - 🗆 X                                                                                                    |
|----------------------------------------------------------------------------------------------------|----------------------------------------------------------------------------------------------------|
|                                                                                                    | Introduction                                                                                                    |
| <ul> <li>Introduction</li> <li>Contrat de licence</li> <li>Sélection du dossier d'ins</li> <li>Récapitulatif avant installa</li> <li>Installation en cours</li> <li>Installation terminée</li> </ul> | InstallAnywhere va vous guider pendant l'installation du produit BICS2.<br>Avant de lancer cette installation, il est recommandé de quitter tous les programmes en<br>cours d'exécution.<br>Pour afficher le prochain écran, cliquez sur "Suivant". Pour modifier l'un des écrans<br>précédents, cliquez sur "Précédent".<br>Vous pouvez annuler l'installation à tout moment en cliquant sur "Annuler". |
| InstallAnywhere Annuler                                                                                                    | Précédent Suivant                                                                                                    |

Figure 3-3 : Écran d'installation : introduction

5. Cliquez sur **Suivant**. Un écran comportant des informations importantes sur la licence s'affiche :

| ප BICS2                                                                                                    | - 🗆 X                                                                                                    | r<br>5 |
|----------------------------------------------------------------------------------------------------|----------------------------------------------------------------------------------------------------|--------|
|                                                                                                    | Informations importante                                                                                                    | s      |
| <ul> <li>Introduction</li> <li>Contrat de licence</li> <li>Sélection du dossier d'ins</li> <li>Récapitulatif avant installa</li> <li>Installation en cours</li> <li>Installation terminée</li> </ul> | Merci de lire ces informations avant de poursuivre :                                                                                                    |        |
|                                                                                                    | BICS, Droit d'auteur (C) Rijkswaterstaat 2014-2018                                                                                                    |        |
|                                                                                                    | BICS n'offre absolument aucune garantie. Il s'agit d'un logiciel libre que vous pouvez diffuser sous<br>certaines conditions. Pour plus de détails, consultez la <u>Licence publique générale GNU</u> .                                                                                                    |        |
|                                                                                                    | Licence Publique Générale GNU Version 2                                                                                                    |        |
|                                                                                                    | La version originale se trouve en anglais sur <u>le site GNU</u> :<br><u>http://www.gnu.org/licenses/gpl-2.0.html</u>                                                                                                    |        |
|                                                                                                    | Les licences de la plupart des logiciels sont conçues pour vous enlever toute liberté de les partager<br>et de les modifier.                                                                                                    |        |
|                                                                                                    | A contrario, la Licence Publique Générale est destinée à garantir votre liberté de partager et de<br>modifier les logiciels libres, et à assurer que ces logiciels soient libres pour tous leurs utilisateurs.                                                                                                   |        |
|                                                                                                    | La présente Licence Publique Générale s'applique à la plupart des logiciels de la Free Software<br>Foundation, ainsi qu'à tout autre programme pour lequel ses auteurs s'engagent à l'utiliser.                                                                                                    |        |
|                                                                                                    | (Certains autres logiciels de la Free Software Foundation sont couverts par la GNU Lesser General<br>Public License à la place.)                                                                                                    |        |
|                                                                                                    | Vous pouvez aussi l'appliquer aux programmes qui sont les vôtres.                                                                                                    |        |
|                                                                                                    | Quand nous parlons de logiciels libres, nous parlons de liberté, non de prix.                                                                                                    |        |
|                                                                                                    | Nos licences publiques générales sont conçues pour vous donner l'assurance d'être libres de<br>distribuer des copies des logiciels libres (et de facturer ce service, si vous le souhaitez), de recevoir<br>le code source ou de pouvoir l'obtenir si vous le souhaitez. de pouvoir modifier les logiciels ou en | ,      |
| InstallAnywhere                                                                                                    |                                                                                                    | _      |
| Annuler                                                                                                    | Précédent Suivant                                                                                                    |        |

Figure 3-4 : Écran d'installation : informations importantes

6. Lisez les informations si vous le souhaitez puis cliquez sur **Suivant**. L'écran présentant le contrat de licence apparaît :

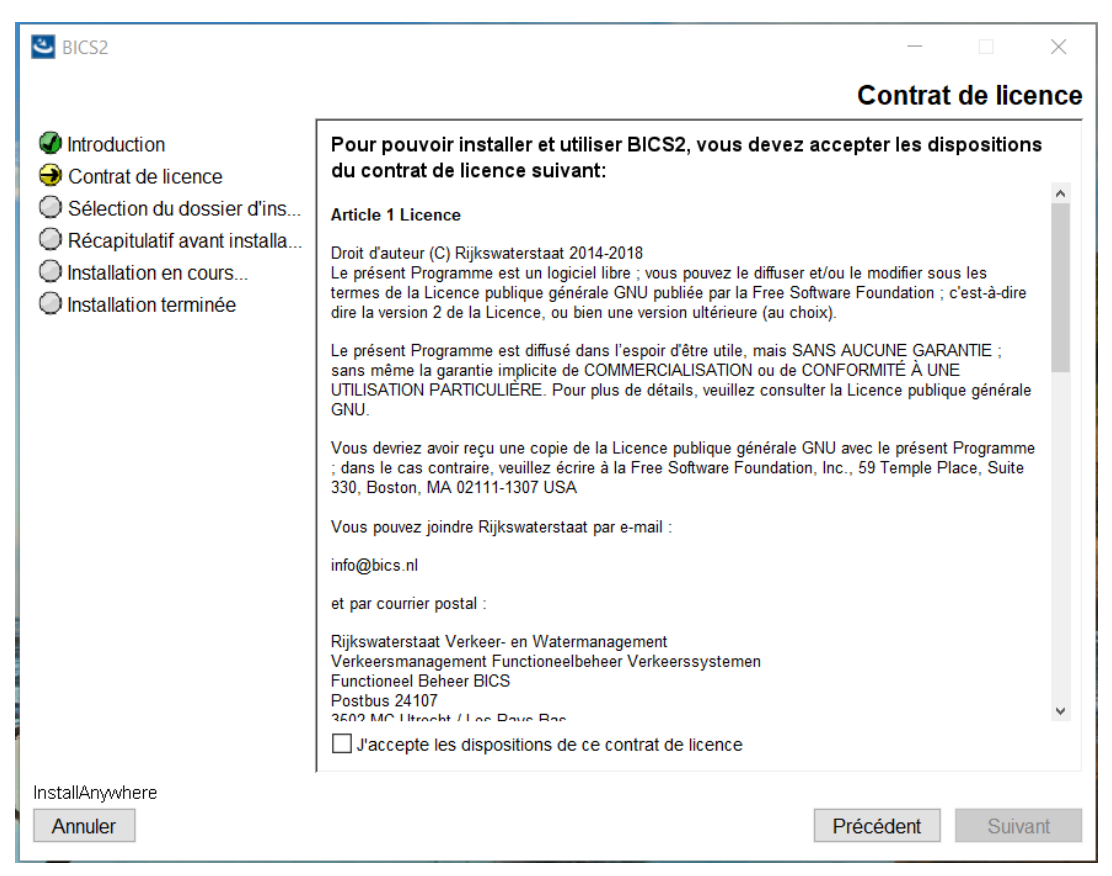

Figure 3-5 : Écran d'installation : contrat de licence

7. Lisez les conditions si vous le souhaitez puis cliquez sur la case d'option supérieure pour les accepter.

- 🛎 BICS2 Sélection du dossier d'installation Introduction Contrat de licence Sélectionnez le dossier d'installation. Sélection du dossier d'ins... Récapitulatif avant installa... O Installation en cours... Installation terminée Indiquez le dossier dans lequel vous souhaitez installer le produit. C:\BICS2 Restaurer le dossier par défaut Parcourir.. InstallAnywhere Précédent Suivant Annuler
- 8. Cliquez sur Suivant. L'écran permettant de sélectionner le dossier d'installation apparaît :

Figure 3-6 : Écran d'installation : choisir le dossier d'installation

- 9. Dans cet écran, vous indiquez à quel endroit vous souhaitez installer l'application. Cliquez sur **Parcourir...** si vous souhaitez choisir un autre emplacement.
- 10. Cliquez sur **Suivant**. Un écran indiquant les ports libres dans lesquels BICS2 fonctionnera s'affiche : Vous pouvez éventuellement adapter manuellement les ports sélectionnés.

| SICS2                                                                                                    |                                                                                                    | _         |         |
|----------------------------------------------------------------------------------------------------|----------------------------------------------------------------------------------------------------|-----------|---------|
| <ul> <li>Introduction</li> <li>Contrat de licence</li> <li>Sélection du dossier d'ins</li> <li>Récapitulatif avant installa</li> <li>Installation en cours</li> <li>Installation terminée</li> </ul> | Utilisation des ports          Port HTTP:       80         Port HTTPS:       443         Port de la base de données:       3307 |           |         |
| InstallAnywhere Annuler                                                                                                    |                                                                                                    | Précédent | Suivant |

Figure 3-7 : Écran d'installation : utilisation des ports

11. Si vous utilisez une tablette, notez la valeur du port HTTP. Vous en aurez besoin plus tard lors du démarrage de l'application.

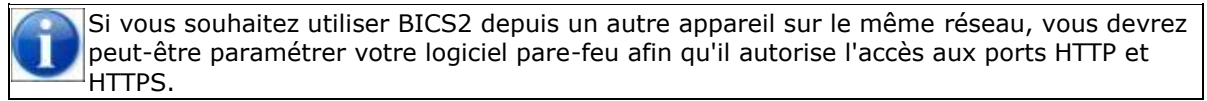

- 🛎 BICS2  $\times$ Coordonnées Introduction Nom: Schippers Contrat de licence Code ID: SCH Sélection du dossier d'ins... Adresse: Kade 1 Récapitulatif avant installa... Code postal: 1234AB Installation en cours... Ville: Rotterdam Installation terminée Code du pays: NL  $\sim$ InstallAnywhere Précédent Annuler Suivant
- 12. Cliquez sur **Suivant**. L'écran reprenant les paramètres du compte de service de messagerie apparaît :

Figure 3-8 : Écran d'installation : Données de connexion

- 13. Choisissez une des possibilités suivantes :
  - a. Si vous voulez installer BICS2 en mode de démonstration :
  - Sélectionnez le bouton Saisie avancée.
  - Cochez l'option mode de démonstration.
  - Continuez avec l'étape suivante d'instruction numérotée.
  - b. Pour l'installation normale de BICS2 (normalement) :
  - Dans l'écran ci-dessus, saisissez les informations de votre compte de service de messagerie. Vous avez reçu ces informations dans le courrier de bienvenue.

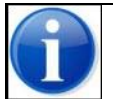

Si vous ne connaissez pas (plus) les informations de votre compte de service de messagerie, contactez le service d'aide.

Complétez les informations suivantes :

| Champ                     | Description                                                                                             |
|---------------------------|----------------------------------------------------------------------------------------------------|
| Numéro de la<br>boîte EDI | Le numéro de boîte postale que vous avez reçu avec le courrier de bienvenue (par exemple : "700012345") |
| Mot de passe              | Le mot de passe correspondant que vous avez reçu avec le courrier de bienvenue                          |
| Meld ID                   | L'identifiant "Meld ID" associé à votre compte de service Web                                           |

Via le bouton **Saisie avancée**, vous pouvez modifier les paramètres avancés de votre compte du service de messagerie. Cela n'est pas nécessaire dans le cadre d'un usage normal.

- Continuez avec l'étape suivante d'instruction numérotée.
- 14. Cliquez sur Suivant pour continuer. L'écran des informations de contact

| apparait :                                                                                                    |                                                                                        |                                                           |
|----------------------------------------------------------------------------------------------------|----------------------------------------------------------------------------------------|-----------------------------------------------------------|
| SICS2                                                                                                    |                                                                                        | - 🗆 X                                                     |
| <ul> <li>Introduction</li> <li>Contrat de licence</li> <li>Sélection du dossier d'ins</li> <li>Récapitulatif avant installa</li> <li>Installation en cours</li> <li>Installation terminée</li> </ul> | Coordonnées<br>Nom:<br>Code ID:<br>Adresse:<br>Code postal:<br>Ville:<br>Code du pays: | Schippers<br>SCH<br>Kade 1<br>1234AB<br>Rotterdam<br>NL V |
| InstallAnywhere<br>Annuler                                                                                                    |                                                                                        | Précédent Suivant                                         |

Figure 3-9 : Écran d'installation : Coordonnées

15. Indiquez les coordonnées du propriétaire ou de la personne morale. Dans le champ Code ID, indiquez un code d'identification unique choisi par vos soins pour l'adresse, par exemple les trois premières lettres du nom du propriétaire ou de la personne morale. (Les autres champs sont évidents et ne sont pas décrits davantage ici.)

16. Cliquez sur **Suivant**. Un écran proposant un récapitulatif de vos données d'installation apparaît :

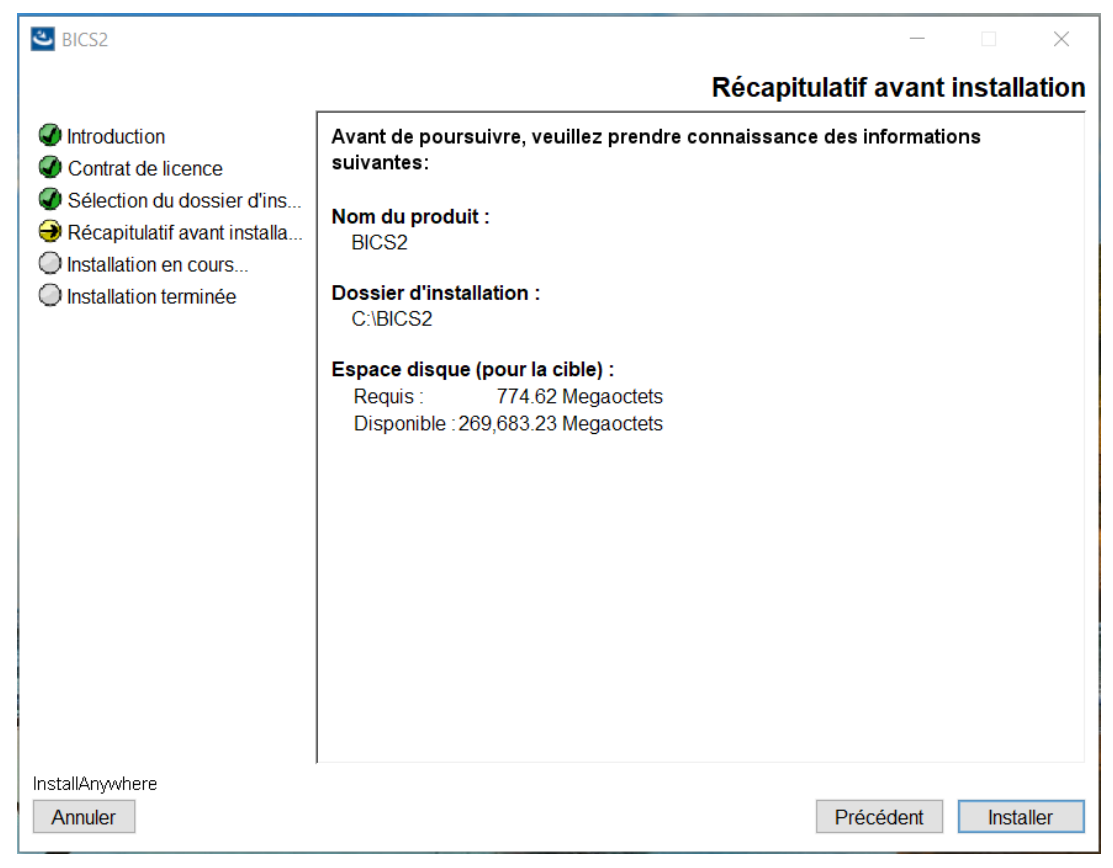

Figure 3-10 : Écran d'installation : récapitulatif avant installation

17. Cliquez sur **Installer** pour lancer le processus d'installation. La progression est indiquée dans l'écran suivant :

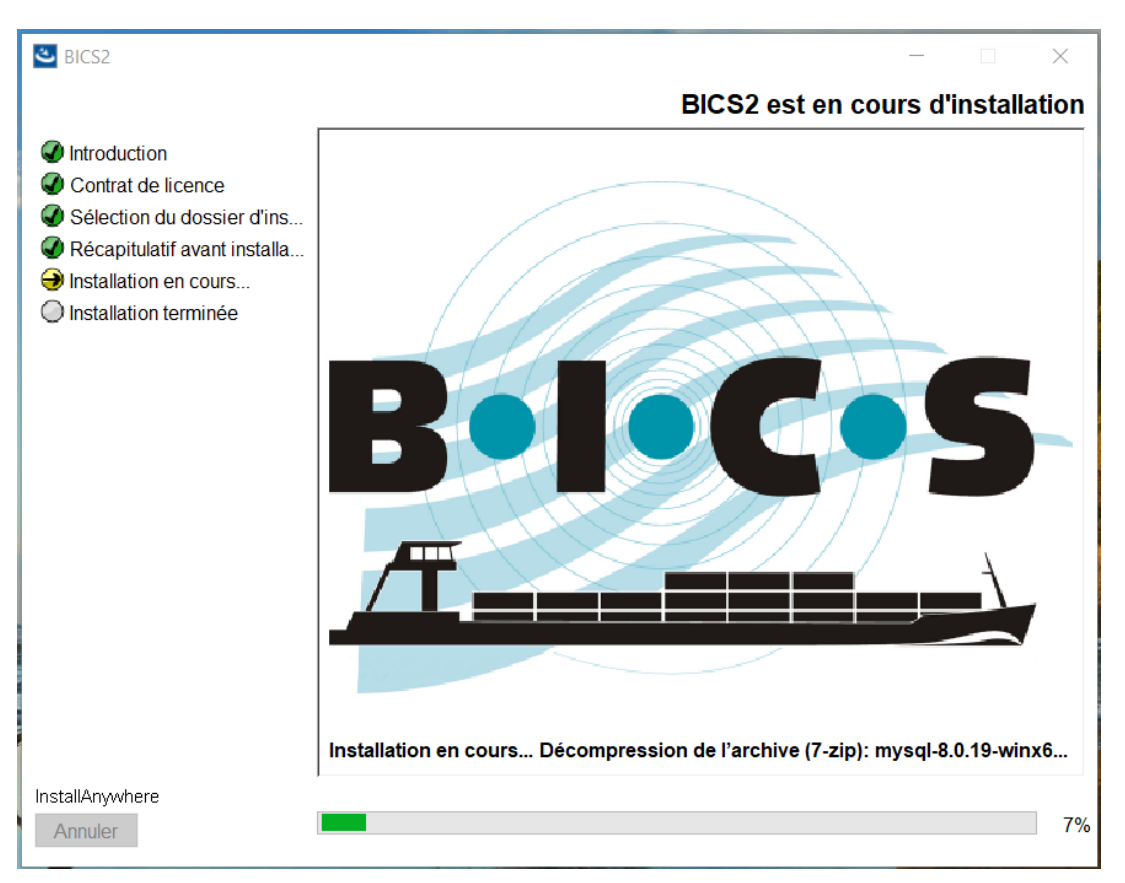

Figure 3-11 : Écran d'installation : installation en cours

18. Cliquez sur **Suivant** une fois que vous avez terminé de compléter les informations. Un écran dans lequel le programme d'installation vous permet d'installer le navigateur Mozilla Firefox, s'il n'est pas encore installé sur votre système, s'ouvre :

| ප BICS2                                                                                                    | - 🗆 X                                                                                                    |
|----------------------------------------------------------------------------------------------------|----------------------------------------------------------------------------------------------------|
|                                                                                                    | Navigateur web                                                                                                    |
| <ul> <li>Introduction</li> <li>Contrat de licence</li> <li>Sélection du dossier d'ins</li> <li>Récapitulatif avant installa</li> <li>Installation en cours</li> <li>Installation terminée</li> </ul> | L'application de BICS2 nécessite un navigateur Web uptodate. Cette installation offre<br>la possibilité d'installer une version récente du navigateur web Firefox.<br>Attention: Pour de l'installation, vous devez être en ligne. |
|                                                                                                    |                                                                                                    |
| InstallAnywhere Annuler                                                                                                    | Précédent Suivant                                                                                                    |

Figure 3-12 : Écran d'installation : installation de Mozilla Firefox

Pour installer le navigateur Mozilla Firefox, votre système doit être connecté à Internet.

19. Cliquez sur **Suivant** pour continuer. Un écran indiquant que l'installation est terminée apparaît :

| ి BICS2                                                                                                    | - 🗆 X                                                                                                    |
|----------------------------------------------------------------------------------------------------|----------------------------------------------------------------------------------------------------|
|                                                                                                    | Installation terminée                                                                                                    |
| <ul> <li>Introduction</li> <li>Contrat de licence</li> <li>Sélection du dossier d'ins</li> <li>Récapitulatif avant installa</li> <li>Installation en cours</li> <li>Installation terminée</li> </ul> | BICS2 a été installé à l'emplacement suivant:<br>C:\BICS2<br>Pour quitter le programme d'installation, cliquez sur "Terminé". |
| InstallAnywhere<br>Annuler                                                                                                    | Précédent Terminé                                                                                                    |

Figure 3-13 : Écran d'installation : installation terminée

- 20. Cliquez sur **Terminé** pour fermer l'installation et utiliser BICS2.
- Une fois la procédure d'installation achevée avec succès, un utilisateur par défaut est créé avec "**bics2**" comme **identifiant et mot de passe**.
- 21. À l'issue de l'installation et de l'identification, vous pouvez compléter les données de votre bateau dans BICS2.

## 4 Supprimer l'application

Si vous ne voulez plus utiliser BICS2, vous pouvez supprimer l'application de votre système.

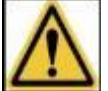

Pendant la suppression de l'application, toutes les informations saisies dans l'application seront perdues.

Selon le système d'exploitation utilisé, vous procéderez de la façon suivante :

#### **Sous Windows**

 Après l'installation, un pictogramme Supprimer BICS2 est créé dans le menu de démarrage. Ce pictogramme vous permet de supprimer l'application de votre système si nécessaire.

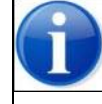

Vous pouvez également supprimer l'application en utilisant l'option correspondante de suppression de programmes dans le panneau de configuration Windows.

## Sous Linux

- Ouvrez un terminal et allez dans le dossier "/opt/bics2/Uninstall".
- Exécutez la commande suivante : "sudo ./Remove BICS2 Installation"

#### Sous Mac-OS-X

- Ouvrez un terminal et allez dans le dossier "/Applications/BICS2/Uninstall"
- Exécutez la commande suivante : "sudo ./uninstall.sh"